## **ETEKWAVE** Solutions

## How to update Access Control Schedules in TEKControl

- 1. Open TEKContol Web Portal
  - a. <u>https://webapp.tekcontrol-site.com</u>
- 2. Log into site
- 3. Click Administration
- 4. Click General Administration

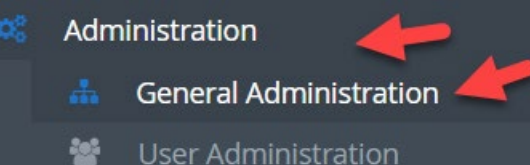

Click Schedules under Access Control Settings

Access Control Settings

🗱 System / Controller(s) 🌣 Interface(s) 🋗 Schedule(s) 📕 Reader(s) 📕 Reader Group(s) 🔹 Access Group(s)

Manage physical access control settings, including door controllers, readers, schedules and credentials.

8. Click Scheduled Settings

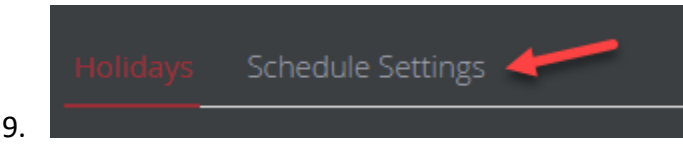

## Update Schedule

7.

- 1. Choose the schedule you need to update from the Scheduled drop-down
- 2. Click **Remove** on the day or days you need to update
- 3. Choose the new day from the -Select Day of the Week- drop-down
- 4. Choose the hour you want the schedule to open (24 hour format)
- 5. Choose the minute you want the scheduled to open (24 hour format)
- 6. Choose the hour you want the schedule to close (24 hour format)
- 7. Choose the minutes you want the schedule to close (24 hour format)
- 8. Click Save

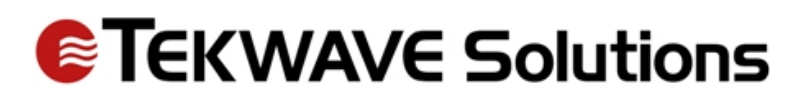

| Holidays St    | chedule Settings                                                  |            |                 |        |  |  |
|----------------|-------------------------------------------------------------------|------------|-----------------|--------|--|--|
| Schedul        | Fitness Center                                                    |            |                 |        |  |  |
| Name: *        | Fitness Center                                                    |            |                 |        |  |  |
| Description    | Fitness 6am- 11pm                                                 |            |                 |        |  |  |
| External ID:   | : 9                                                               |            |                 |        |  |  |
|                |                                                                   |            |                 |        |  |  |
|                | For ALL DAY holiday schedules, leave hour:minute values at zeros. |            |                 |        |  |  |
|                |                                                                   |            |                 |        |  |  |
|                | Select a Holiday                                                  |            |                 |        |  |  |
| Day of W       | Select Day Of Week                                                |            |                 |        |  |  |
|                | 00                                                                |            |                 | ~      |  |  |
| Start Min 5    | 00                                                                |            |                 | ~      |  |  |
| Start Second:  | 00                                                                |            |                 | ~      |  |  |
| End Hour 6 00  |                                                                   |            |                 |        |  |  |
| End Minu 7 00  |                                                                   |            |                 |        |  |  |
| End Second: 00 |                                                                   |            |                 |        |  |  |
|                |                                                                   |            |                 |        |  |  |
|                |                                                                   | Â          |                 |        |  |  |
| Day/Holid      | ay                                                                | Start Time | End Time        |        |  |  |
| Monday         |                                                                   | 6:0:0      | 23:0:0          | Remove |  |  |
| Tuesday        |                                                                   | 6:0:0      | 23:0:0 2        | Remove |  |  |
| Wednesday      |                                                                   | 6:0:0      | 23:0:0          | Remove |  |  |
| Thursday       |                                                                   | 6:0:0      | 23:0:0          | Remove |  |  |
| Friday         |                                                                   | 6:0:0      | 23:0:0          | Remove |  |  |
| Saturday       |                                                                   | 6:0:0      | 23:0:0          | Remove |  |  |
| Sunday         |                                                                   | 6:0:0      | 23:0:0          | Remove |  |  |
| Save Schedule  |                                                                   |            |                 |        |  |  |
|                |                                                                   |            | Delete Schedule |        |  |  |
|                |                                                                   |            | Cancel          |        |  |  |

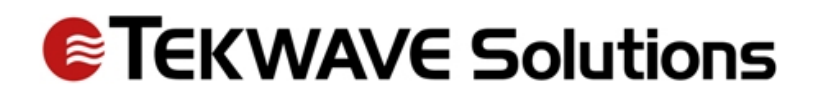

## Send Schedule to Controller

- 1. Click Select Controller –
- 2. Choose Correct Controller from drop-down
- 3. Click Push All Holiday/Schedules to Controller
  - a. Do this for each Controller you need to push the schedule to

| Controller:                                         |                                           |  |
|-----------------------------------------------------|-------------------------------------------|--|
| Select Controller<br>Southeast Cate<br>North Gate 2 |                                           |  |
| Southwest Gate                                      | Push All Holidays/Schedules To Controller |  |